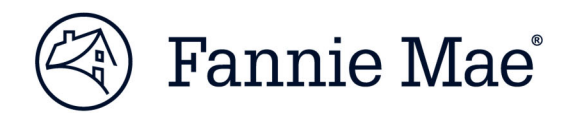

# Job Aid: Guidance for Entering Property Addresses in Acquisition Systems

**Multifamily Acquisitions** 

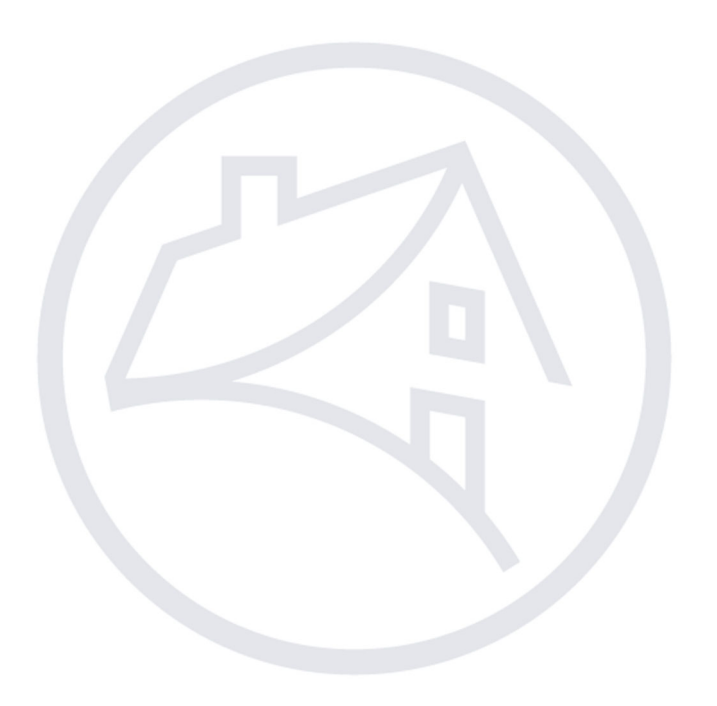

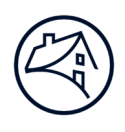

# Contents

| Navigating to C&D                                                       | 3  |
|-------------------------------------------------------------------------|----|
| General Guidance for Entering Property Addresses in Acquisition Systems | 5  |
| Specific Guidance for entering property addresses                       | 6  |
| Primary Address Section:                                                | 6  |
| Additional Property Address Section:                                    | 6  |
| Examples                                                                | 7  |
| Additional Addresses                                                    | 7  |
| DUS Gateway                                                             | 7  |
| Fannie Mae Response Letter (Quote)                                      | 7  |
| C&D Property Collateral Short Property Section                          | 8  |
| C&D Commitment Property Association Section                             | 8  |
| Non-Contiguous Parcels                                                  | 9  |
| DUS Gateway                                                             | 9  |
| Fannie Mae Response Letter (Quote)                                      | 9  |
| C&D Collateral Summary                                                  | 10 |
| C&D Property Collateral Short Property Section                          | 10 |
| C&D Commitment Property Association Section                             | 11 |
| Contact Information                                                     | 11 |
|                                                                         |    |

Note: Click on the relevant section in the Contents table above to be navigated there.

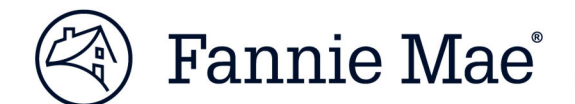

### Navigating to C&D

- 1. Go to Fannie Mae's website: http://www.fanniemae.com/portal/index.html.
- 2. Click on the "Business Partners" dropdown; then select "Multifamily".

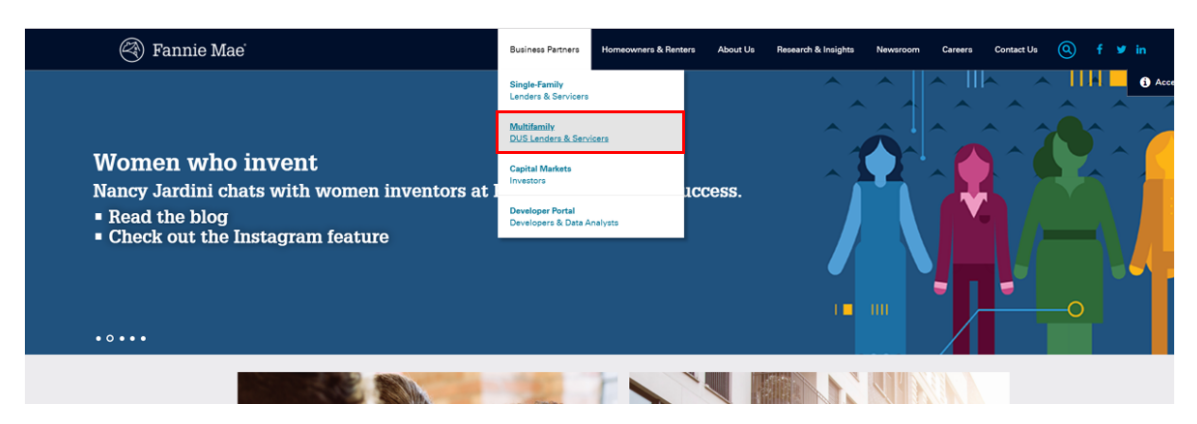

3. Click on the "<u>Apps & Tech</u>" link.

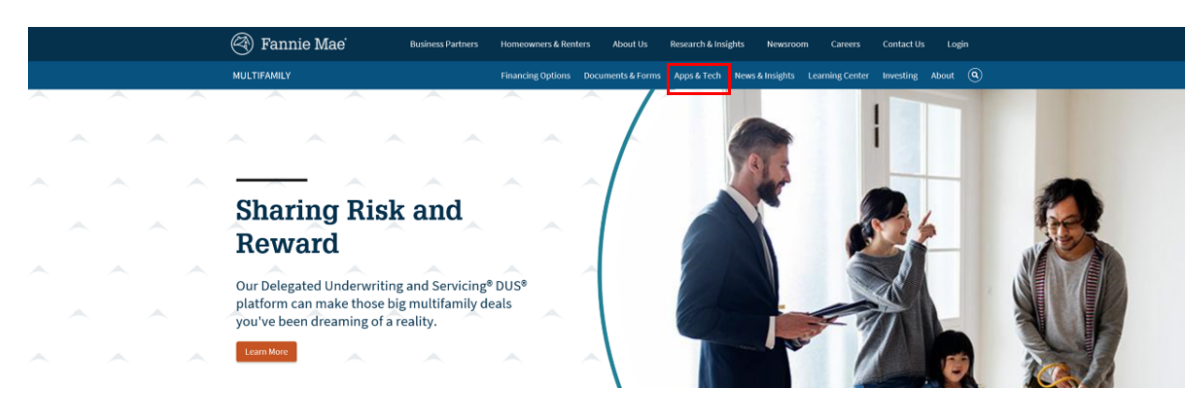

4. Under Applications, click on the "<u>C&D</u>" link.

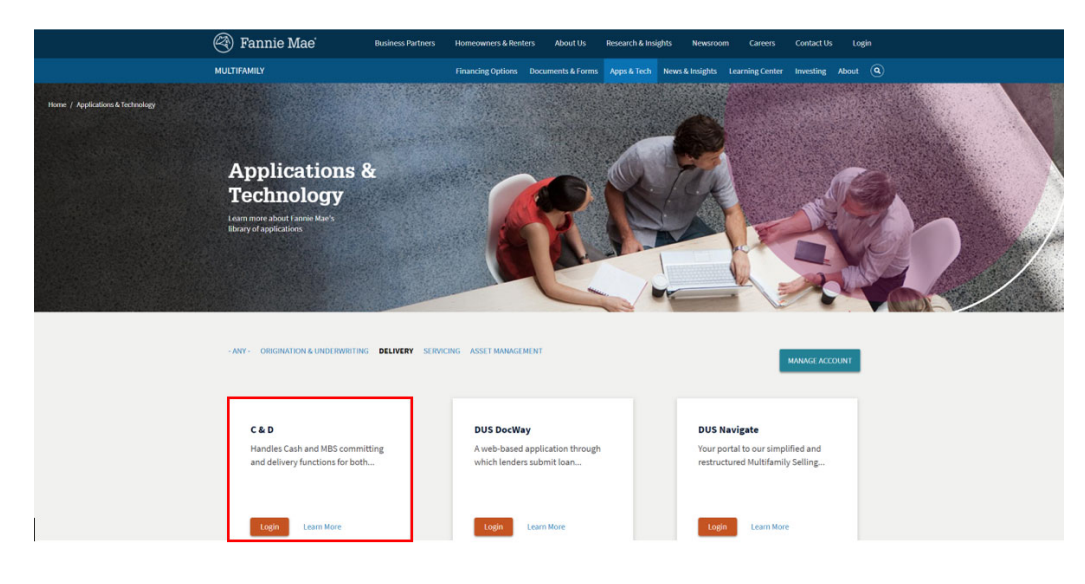

#### 5. Select "Create New Deal."

| Multifamily C & D                                                   |                                                     |                            | Home Legal    | Contact Us Multifamily Guide Help Log Out         |
|---------------------------------------------------------------------|-----------------------------------------------------|----------------------------|---------------|---------------------------------------------------|
| Transaction Listing: Bu Deal                                        |                                                     |                            |               | Menu Contact MF<br>MV Test User 5 B ender Analyst |
|                                                                     |                                                     |                            |               |                                                   |
| By Deal By Funding By Commitment                                    | Summary By Deal                                     |                            |               |                                                   |
| >                                                                   | What do you want to do? Bellecs.<br>Create New Doat |                            |               | ConterFrendly Report                              |
| Deal Design<br>Primary sort by 'Deal Last Updated Date' descending, |                                                     |                            | _             | Search                                            |
| Delete<br>Select Deal Name                                          | Fannie Mae Seller                                   | Total Funding in Deal (\$) | # Commitments | Deal Last Updated                                 |
| 1.25 v of 1745 next   last                                          |                                                     |                            |               |                                                   |
|                                                                     | What do you want to do? Select.                     |                            |               |                                                   |
|                                                                     |                                                     |                            |               |                                                   |

#### 6. Click on "Register Deal."

| Multifamily C & D               |          |   |                  |                                     |   | Home L | egal <u>Contact Us</u> | Multifamily Guide | Help Log Out          |
|---------------------------------|----------|---|------------------|-------------------------------------|---|--------|------------------------|-------------------|-----------------------|
| <u> </u>                        |          |   |                  |                                     |   |        |                        | Menu Con          | tact MF               |
| Registration/Contacts           |          |   |                  |                                     |   |        |                        | MV Test Use       | er 5 (Lender Analyst) |
|                                 |          |   |                  |                                     |   |        |                        |                   |                       |
|                                 |          |   | Registration / C | ontacts Information                 |   |        |                        |                   |                       |
|                                 |          |   | Register Deal    | Reset Cancel                        |   |        |                        |                   |                       |
| Deal Information                |          |   |                  |                                     |   |        |                        |                   |                       |
| Date Registered<br>Deal ID      |          |   |                  | Deal Last Updated<br>Seller Deal ID |   |        |                        |                   |                       |
| Fannie Mae Seller Name & Number | * Select | ~ |                  |                                     |   |        |                        |                   |                       |
| Deal Name                       | +        |   |                  |                                     |   |        |                        |                   |                       |
| Seller Information              |          |   |                  | Salles Contrast E-mail              |   |        |                        |                   |                       |
| Seller Contact Rame             |          |   |                  | Saller Contact E-mail               | * |        |                        |                   |                       |
| NAM Information                 |          |   |                  |                                     |   |        |                        |                   | _                     |
| NAM Name                        | + Select | 2 |                  | NAM Phone                           |   |        |                        |                   |                       |
| NAM E-mail                      |          |   |                  |                                     |   |        |                        |                   |                       |
|                                 |          |   | Register Deal    | Reset Cancel                        |   |        |                        |                   |                       |

7. Click on "By Deal" to select desired deal.

| Multifamily C & D                                    |                                                |                            | Home Legal Contact | Us Multifamily Guide Help Log Out               |
|------------------------------------------------------|------------------------------------------------|----------------------------|--------------------|-------------------------------------------------|
| () [                                                 |                                                |                            |                    | Menu Contact MF                                 |
| Transaction Listing: By Deal                         |                                                |                            |                    | MV Test User 8 [Lender Manager, Lender Analyst] |
|                                                      |                                                |                            |                    |                                                 |
| By DCSI By lunding By Commitment Seller Profile      | Summary By Deal                                |                            |                    |                                                 |
|                                                      |                                                |                            |                    |                                                 |
|                                                      | What do you want to do? [Select >] Delete Deal |                            |                    | Chinter Friendly Report                         |
| Deal Pipeline                                        |                                                |                            |                    | Search                                          |
| Primary sort by 'Deal Last Updaled Date' descending; |                                                |                            |                    |                                                 |
| Delete Deal Name                                     | Fannie Mae Seller                              | Total Funding in Deal (\$) | # Commitments      | Deal Last Updated                               |
| Main Circle Apartments                               | PNC Bank, National Association                 | 0.00                       | Q                  | 09/30/2019 3 56 PM                              |

8. Select "Collateral," then click on the collateral reference number.

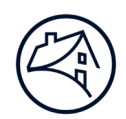

# **General Guidance for Entering Property Addresses in Acquisition** Systems

- A Property securing a Mortgage Loan will often consist of multiple parcels of real estate (as indicated on the legal description describing the Property). The parcels will either be contiguous (i.e., adjacent to each other within a larger plat of real estate) or non-contiguous (i.e., parcels of land that do not share common boundaries).
- Each unique property entered in DUS Gateway and listed in the Fannie Mae Response Letter (Quote) must be entered as a separate Property Collateral record in the Acquisition system.
  - Each Property Collateral record must be associated to the Commitment at the time of submission.
- The Property Name provided for each Property Collateral record entered must uniquely identify that parcel of the Property and it should be consistently displayed in all documentation and systems (e.g., systems, such as DUS Gateway and C&D, the Underwriter's Narrative, Form 4662, Schedule 2 to Multifamily Loan Agreement – Summary of Loan Terms, etc.).
- If the street address is used as the Property Name in the Collateral record for any parcel, the designation
   "Apartments/Townhomes/Cooperatives/Building" as applicable, should follow the address (e.g., 101 Main Street Apartments).
- Do not use any variation of the name of the Borrower for the Property Name (e.g., John Jones or Jones Trust). No names related to natural persons should be delivered as the Property Name.
- Do not use the Portfolio Name as the Property Name when the Property is included in a portfolio of Mortgage Loans; please use the Property's commonly known name.
- Supplemental Mortgage Loans must be delivered in the same manner as the Pre-Existing Mortgage Loan (both on the Collateral screen and in Schedule 2 to the Multifamily Loan Agreement). *The addresses for both Pre-Existing Mortgage Loans and Supplemental Mortgage Loans should be the same addresses and count of collateral records.* Please work with your Analyst if the address needs to be modified for any Pre-Existing Mortgage Loan (i.e., data in C&D and/or data on Form 4662).
- No punctuation is permitted in the Property Name or the Primary Property Address.
  - No punctuation is permitted in the Additional Property Address(es) except for hyphens used to specify ranges of contiguous parcels.
- The primary property address and all additional property addresses, if applicable, entered on the Property Collateral screen in C&D for each parcel need to be included in the Loan Agreement.
- All addresses must be correct and should conform to <u>USPS Postal Addressing Standards</u>, including the use of abbreviations. The <u>ZIP Code Lookup Tool</u> can verify whether an address is a deliverable address having a valid city name and postal code.
- A singular address (i.e., not a range of addresses) should be entered as the primary address.
  - This singular address may be the management office if it is part of the collateral securing the Mortgage Loan.
  - For phased properties, if different phases of the same property secure different Mortgage Loans each collateral record must use a unique address.
  - If no management office exists, or if the management office is not located on the Property securing the Mortgage Loan, then the Lender must select a singular address other than the management office address.
- The word "County" should not be included in the "County" data field because it is redundant (e.g., enter "George" instead of "George County"). If there is no County, please enter "N/A."

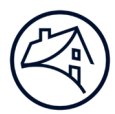

# Specific Guidance for entering property addresses

For each unique property entered in DUS Gateway and listed on the Fannie Mae Response Letter (Quote) create separate Property Collateral records in the Acquisition system.

## For each Property Collateral record:

#### **Primary Address Section:**

- Lender selects a <u>singular</u> property address (not a range of addresses such as 100-201 Oak Street) that is part of the collateral securing the Mortgage Loan and enters it in the Primary Address Section on the Collateral Page.
- Address Line 2 must no longer be used for additional addresses.
- Follow <u>General Guidance</u> for entering addresses.

#### **Additional Property Address Section:**

- If the property collateral record is comprised of non-contiguous parcels, additional addresses should be used to describe the property more accurately.
- Additional addresses should not be used to represent separate properties.
- Additional property addresses should be added to the Additional Property Address section when applicable.
- Address Line 2 should not be used for additional addresses.
  - o Ranges <u>can</u> be used in the Additional Property Address section. Please see the guidance provided below.

#### **Examples** Additional Addresses

**DUS Gateway** 

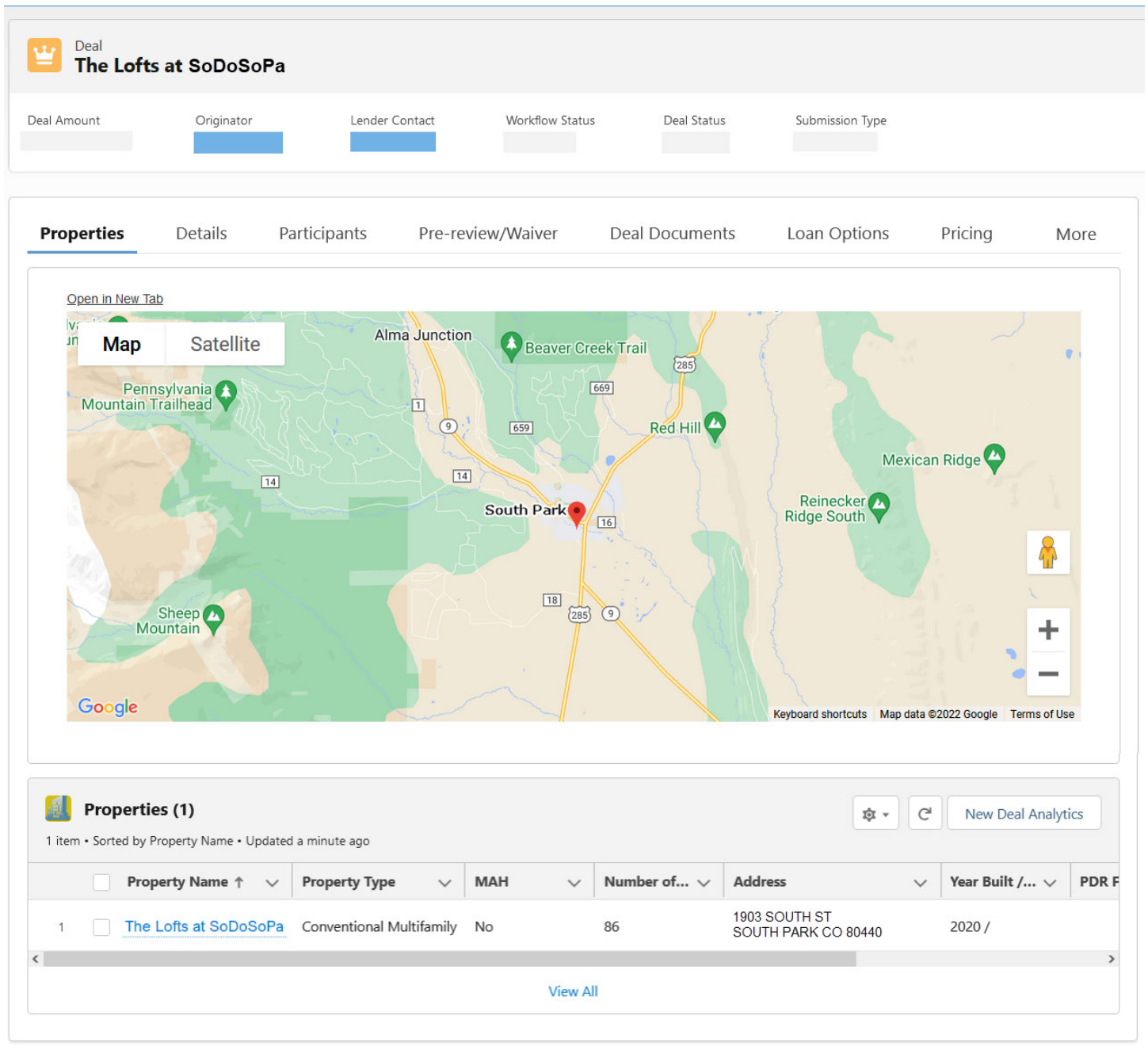

#### Fannie Mae Response Letter (Quote)

**Properties:** 

| Property Name         | Property Address                    |
|-----------------------|-------------------------------------|
| The Lofts at SoDoSoPa | 1903 SOUTH ST, SOUTHPARK, CO, 80440 |

# C&D Property Collateral Short Property Section Property Collateral

| Deal Name: | The Lofts | at SoDoSoPa | Deal ID |
|------------|-----------|-------------|---------|

| Property Collateral<br>Deal Name: The | Lofts at SoDoSoPa Dea                                                                                             | il ID:                        |                       |                                                                    |                     |                            |                                | Upload   |
|---------------------------------------|----------------------------------------------------------------------------------------------------|-------------------------------|-----------------------|--------------------------------------------------------------------|---------------------|----------------------------|--------------------------------|----------|
| Register Commitments Col              | ateral Participants Hedges                                                                                        | Loans Bonds Financi           | ng Options Change Red | quests                                                             |                     |                            |                                |          |
|                                       |                                                                                                    |                               | Property C            | ollateral                                                          |                     |                            |                                |          |
|                                       |                                                                                                    |                               | Collate               | ral                                                                |                     |                            |                                |          |
|                                       |                                                                                                    |                               | Velidete Deservete Or | llataral Decet                                                     |                     |                            |                                |          |
|                                       |                                                                                                    |                               | Validate Property Co  | Reset                                                              |                     |                            |                                |          |
| Association                           |                                                                                                    |                               |                       |                                                                    |                     |                            |                                |          |
| Loans                                 | Seller Loan Number                                                                                                | Commitment Expiration<br>Date | Commitment Amount (\$ | Actual UPB (\$) at Acquisition<br>Mae Participation                | n (Per Fannie<br>n) | Note Date (mm/dd<br>/yyyy) | Maturity Date (mm/dd<br>/yyyy) |          |
| Commitments                           | Commitment Number                                                                                                 | Execution Type                |                       | Commitment Amount (\$)                                             |                     | Commitment                 | Expiration Date                |          |
|                                       |                                                                                                    | MBS                           |                       |                                                                    |                     |                            |                                |          |
| Property References                   |                                                                                                    |                               |                       |                                                                    | 1                   |                            |                                |          |
| Collateral Reference Number           |                                                                                                    |                               | F                     | Property ID                                                        |                     |                            |                                |          |
| Snort Property<br>Property Name       | + The Lofts at SoDoSoPa                                                                                           |                               | F                     | Property Financial Type                                            | + Base v            |                            |                                |          |
| Property Type<br>(Definition)         | + Multifamily V                                                                                                   |                               | 4<br>                 | Age Restricted (as defined in the<br>lousing for Older Persons Act | + No ~              | )                          |                                |          |
| Green Building Certification          | + Organization :<br>Not Applicable<br>Certification :<br>Select v<br>Version :<br>Select v<br>Level :<br>Select v | ~                             | F                     | s Green Building Certification<br>inal?                            | Select v            |                            |                                |          |
| Primary Property Address              | Address 1 :     1903       Address 2 :                                                                            | South Street                  |                       | Continuum of Care Residential<br>Community Property?               | Select v            |                            |                                |          |
|                                       | + City : South<br>+ State & Postal Code : CO<br>+ County : Park                                                   | h Park       v     80440      |                       |                                                                    |                     |                            |                                |          |
| Additional Property Addresses         | Address 4                                                                                                    |                               | Address 2             | Let & Pleak Description                                            | + 61                |                            | a Destal Certe                 | + 0t     |
| Delete Property ID                    | Address 1                                                                                                    |                               | Address 2             | Lot & Block Description                                            | + City              | + Stat                     | e & Postal Code                | * County |
|                                       | 1005 1007 0 11 01 1                                                                                               |                               |                       |                                                                    | Courte Doute        | 00                         | 00440                          | Deale    |

#### C&D Commitment

**Property Association Section** 

| Property Assoc | clauon                      |                       |                                   |                      |
|----------------|-----------------------------|-----------------------|-----------------------------------|----------------------|
| Select         | Collateral Reference Number | Collateral Name/ID    | Address 1/Lot & Block Description | City, State & Zip    |
|                |                             | The Lofts at SoDoSoPa | 1903 South Street                 | South Park, CO 80440 |

#### **Non-Contiguous Parcels**

**DUS Gateway** 

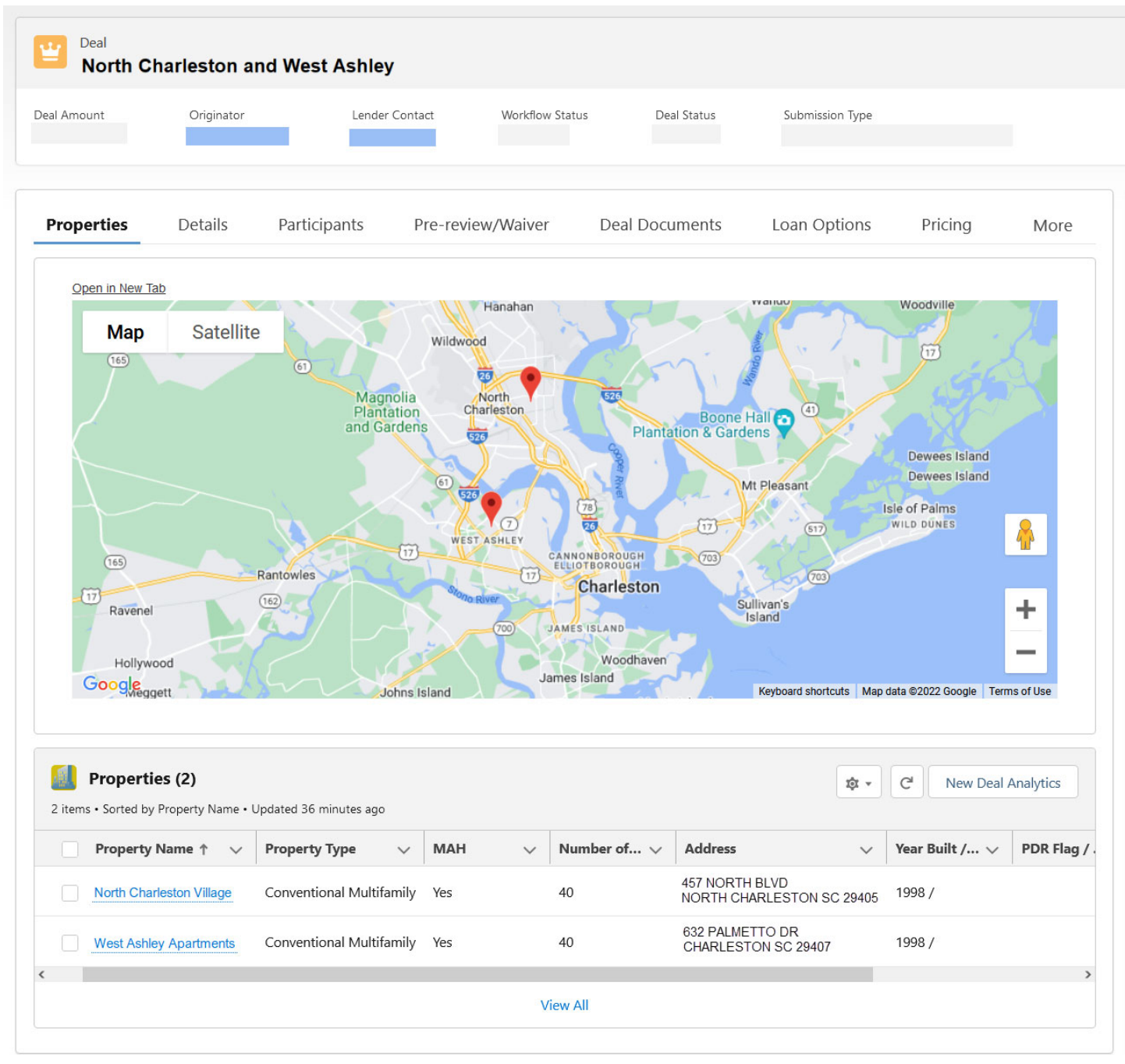

# Fannie Mae Response Letter (Quote) **Properties:**

| Property Name            | Property Address                            |
|--------------------------|---------------------------------------------|
| North Charleston Village | 457 NORTH BLVD, NORTH CHARLESTON, SC, 29405 |
| West Ashley Apartments   | 632 PALMETTO DR, CHARLESTON, SC, 29407      |

#### C&D Collateral Summary

| 🛞   Multi        | family C & D ້                 |                                                |                    | <u>Home</u> <u>L</u>  | <u>egal</u> <u>Contact Us</u>                     | <u>Multifamily Guide</u> <u>Help</u><br>Menu Contact M | <u>Log Out</u><br>IF |
|------------------|--------------------------------|------------------------------------------------|--------------------|-----------------------|---------------------------------------------------|--------------------------------------------------------|----------------------|
| Collateral       |                                |                                                |                    |                       |                                                   |                                                        |                      |
| De               | al Name: North Charlest        | ton and West Ashley Deal ID:                   |                    |                       |                                                   |                                                        | Upload               |
| Register Co      | mmitments Collateral Part      | ticipants Hedges Loans Bonds Financing Options | Change Requests    |                       |                                                   |                                                        |                      |
|                  |                                |                                                | Collateral         |                       |                                                   |                                                        |                      |
| Delete<br>Select | Collateral<br>Reference Number | Collateral Name / ID                           | Collateral<br>Type | Collateral Value (\$) | Association Type                                  | Collateral Last Updated                                | Redeliver<br>Select  |
|                  | <u>900000001</u>               | North Charleston Village                       | Property           | 2,000,000.00          | <u>Commitment - 000001</u><br>Loan - 12345        |                                                        | 2                    |
|                  | <u>900000002</u>               | West Ashley Apartments                         | Property           | 3,000,000.00          | <u>Commitment - 000001</u><br><u>Loan - 12345</u> |                                                        | 6                    |
|                  |                                | Add New S                                      | elect              | v                     |                                                   |                                                        |                      |
| © 2022 Fanni     | e Mae.                         |                                                |                    |                       |                                                   | Release C                                              | &D-AWS 1.0           |

#### C&D Property Collateral Short Property Section

| Property Collateral<br>Deal Name: Nor  | th Charleston and West As                                                                                         | hley Deal ID:                 |                        |                                                                             |                    |                            |                                | Upload   |
|----------------------------------------|----------------------------------------------------------------------------------------------------|-------------------------------|------------------------|-----------------------------------------------------------------------------|--------------------|----------------------------|--------------------------------|----------|
| Register Commitments Co                | lateral Participants Hedges                                                                                       | Loans Bonds Financi           | ng Options Change Reg  | uests                                                                       |                    |                            |                                |          |
|                                        |                                                                                                    |                               | Property Co            | ollateral                                                                   |                    |                            |                                |          |
|                                        |                                                                                                    |                               | Collater               | al                                                                          |                    |                            |                                |          |
|                                        |                                                                                                    |                               | Validate Property Col  | lateral Reset                                                               |                    |                            |                                |          |
| Association                            |                                                                                                    |                               |                        |                                                                             | _                  | _                          |                                |          |
| Loans                                  | Seller Loan Number                                                                                                | Commitment Expiration<br>Date | Commitment Amount (\$) | Actual UPB (\$) at Acquisition<br>Mae Participation                         | ı (Per Fannie<br>) | Note Date (mm/dd<br>/yyyy) | Maturity Date (mm/dd<br>/yyyy) |          |
|                                        | 12345                                                                                                    | mm/dd/yyyy                    | 3,000,000.0            | 0                                                                           | 3,000,000.00       | mm/dd/yyyy                 | mm/dd/yyyy                     |          |
| Commitments                            | Commitment Number                                                                                                 | Execution Type                |                        | Commitment Amount (\$)                                                      | 3 000 000 00       | Commitment                 | Expiration Date                |          |
| Property References                    | 000001                                                                                                    | WD3                           |                        |                                                                             | 3,000,000.00       | THIN/                      | JU/YYYY                        | _        |
| Collateral Reference Number            | 900000001                                                                                                    |                               | Pi                     | roperty ID                                                                  |                    |                            |                                |          |
| Short Property                         |                                                                                                    |                               |                        |                                                                             |                    |                            |                                |          |
| Property Name                          | + North Charleston Village                                                                                        |                               | Pi                     | roperty Financial Type                                                      | + Base v           |                            |                                |          |
| Property Type<br>( <u>Definition</u> ) | + Multifamily v                                                                                                   |                               | Ar<br>Hi<br>(H         | ge Restricted (as defined in the<br>ousing for Older Persons Act<br>IOPA))? | + No ~             | )                          |                                |          |
| Sreen Building Certification           | + Organization :<br>Not Applicable<br>Certification :<br>Select v<br>Version :<br>Select v<br>Level :<br>Select v | v                             | is<br>Fi               | Green Building Certification<br>nal?                                        | Select v           |                            |                                |          |
| Primary Property Address               | Address 1 : 457 M<br>Address 2 : Lot & Block Description                                                          | IORTH BLVD                    | Ci                     | ontinuum of Care Residential<br>ommunity Property?                          | Select v           |                            |                                |          |
|                                        | + City : NOR<br>+ State & Postal Code : SC<br>+ County : CHAI                                                     | TH CHARLESTON 29405 RLESTON   |                        |                                                                             |                    |                            |                                |          |
| Additional Property Addresses          |                                                                                                    |                               |                        |                                                                             |                    |                            |                                |          |
| Delete Property ID                     | Addre                                                                                                    | ss 1                          | Address 2              | Lot & Block De                                                              | escription         | + City                     | + State &<br>Postal Code       | + County |
|                                        |                                                                                                    |                               | Add New Row D          | elete Selected                                                              |                    |                            |                                |          |

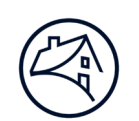

| Property Collateral Deal Name: North Charleston and West Ashley Deal ID:                             |                    |                                                                                                    |                                                          |                        |                                                                            |                  |                            |                                |          |
|----------------------------------------------------------------------------------------------------|--------------------|----------------------------------------------------------------------------------------------------|----------------------------------------------------------|------------------------|----------------------------------------------------------------------------|------------------|----------------------------|--------------------------------|----------|
| Perinter                                                                                             | Commitmente        |                                                                                                    | Ashey Dearld.                                            | ng Options Change Beg  | uaste                                                                      |                  |                            |                                | opioau   |
| Register Communents Contractor Functional Functions Options (Functional Options) of analyse requests |                    |                                                                                                    |                                                          |                        |                                                                            |                  |                            |                                |          |
| Collateral                                                                                           |                    |                                                                                                    |                                                          |                        |                                                                            |                  |                            |                                |          |
|                                                                                                    |                    |                                                                                                    |                                                          |                        |                                                                            |                  |                            |                                |          |
|                                                                                                    |                    |                                                                                                    |                                                          | Validate Property Coll | ateral Reset                                                               |                  |                            |                                |          |
| Association                                                                                          |                    |                                                                                                    |                                                          |                        |                                                                            |                  |                            |                                |          |
| Loans                                                                                                |                    | Seller Loan Number                                                                                                    | Commitment Expiration<br>Date                            | Commitment Amount (\$) | Actual UPB (\$) at Acquisition<br>Mae Participation)                       | (Per Fannie<br>) | Note Date (mm/dd<br>/yyyy) | Maturity Date (mm/dd<br>/yyyy) |          |
|                                                                                                    |                    | <u>12345</u>                                                                                                    | mm/dd/yyyy                                               | 3,000,000.00           | 0                                                                          | 3,000,000.00     | mm/dd/yyyy                 | mm/dd/yyyy                     |          |
| Commitme                                                                                             | ents               | Commitment Number                                                                                                    | Execution Type                                           |                        | Commitment Amount (\$)                                                     | 0.000.000.00     | Commitment                 | Expiration Date                |          |
| Property F                                                                                           | References         |                                                                                                    | MD5                                                      |                        |                                                                            | 3,000,000.00     | mm/a                       | wyyyy                          |          |
| Collateral                                                                                           | Reference Number   | 900000002                                                                                                    |                                                          | Pr                     | operty ID                                                                  |                  |                            |                                |          |
| Short Prop                                                                                           | perty              |                                                                                                    |                                                          |                        |                                                                            |                  |                            |                                |          |
| Property N                                                                                           | lame               | + West Ashley Apartments                                                                                                    |                                                          | Pr                     | operty Financial Type                                                      | + Base v         | ]                          |                                |          |
| Property T<br>(Definition                                                                            | īype<br>])         | + Multifamily                                                                                                    | ·                                                        | Aç<br>Ho<br>(H         | ge Restricted (as defined in the<br>ousing for Older Persons Act<br>OPA))? | + No v           | )                          |                                |          |
| Green Building Certification                                                                         |                    | + Organization :<br>Not Applicable<br>Certification :<br>Select v<br>Version :<br>Select v<br>Level :<br>Select v                                                                                         | v                                                        | is<br>Fi               | Green Building Certification<br>nal?                                       | Select V         |                            |                                |          |
| Primary Pr                                                                                           | roperty Address    | Address 1 :         6           Address 2 :         .           Lot & Block Description         .           + City :         .           + State & Postal Code :         .           + County :         . | 32 PALMETTO DR<br>CHARLESTON<br>3C V 29407<br>CHARLESTON |                        | ontinuum of Care Residential<br>mmunity Property?                          | Select V         |                            |                                |          |
| Additional                                                                                           | Property Addresses |                                                                                                    | drana 1                                                  | Address 2              | Lat 8 Plants Da                                                            | agription        | + 0"                       |                                | t County |
| Delete                                                                                               | Property IL        | Ad Ad                                                                                                    | aress 1                                                  | Address 2              | Lot & Block De                                                             | scription        | + City                     | State & Postal Code            | + County |
| Add New Row Delete Selected                                                                          |                    |                                                                                                    |                                                          |                        |                                                                            |                  |                            |                                |          |
|                                                                                                    |                    |                                                                                                    |                                                          |                        |                                                                            |                  |                            |                                |          |

#### C&D Commitment Property Association Section

| Property Association |                             |                          |                                   |                            |  |  |  |  |
|----------------------|-----------------------------|--------------------------|-----------------------------------|----------------------------|--|--|--|--|
| Select               | Collateral Reference Number | Collateral Name/ID       | Address 1/Lot & Block Description | City, State & Zip          |  |  |  |  |
|                      | <u>900000001</u>            | North Charleston Village | 457 NORTH BLVD                    | NORTH CHARLESTON, SC 29405 |  |  |  |  |
|                      | 90000002                    | West Ashley Apartments   | 632 PALMETTO DR                   | CHARLESTON, SC 29407       |  |  |  |  |

# **Contact Information**

| Team                                                 | Email                                            |
|------------------------------------------------------|--------------------------------------------------|
| Multifamily Acquisitions (Conventional & Affordable) | mf_acquisitions_lenderservice@fanniemae.com      |
| Data Change Team                                     | mf_acquisitions_lenderservice @fanniemae.com     |
| Certification & Custody Team                         | MultifamilyCertification-Group-FWD@fanniemae.com |
| Multifamily Disclosure                               | mfmbs_disclosureqa@fanniemae.com                 |
| DUS DocWay                                           | DUSDocWay_Support@fanniemae.com                  |
| DUS Gateway                                          | DUSGateway_Support@fanniemae.com                 |
| Technology Support Center Assistance                 | 1-800-2FANNIE, press 1 then 1                    |